Step 1: Visit the TMU website at ma.tmutest.com
Step 2: Log in using your email and password. Step 3:
Click on the word "reports" Step 4: Choose a type of report & enter date range perimeters.

| TMU<br>ASS MAP |                       |         |
|----------------|-----------------------|---------|
|                | Sign In               |         |
|                | USERNAME OR EMAIL     |         |
|                | PASSWORD              |         |
|                |                       | Sign In |
|                | Forgot Your Password? |         |

## As seen on next screen, AFTER logging in as Trainer

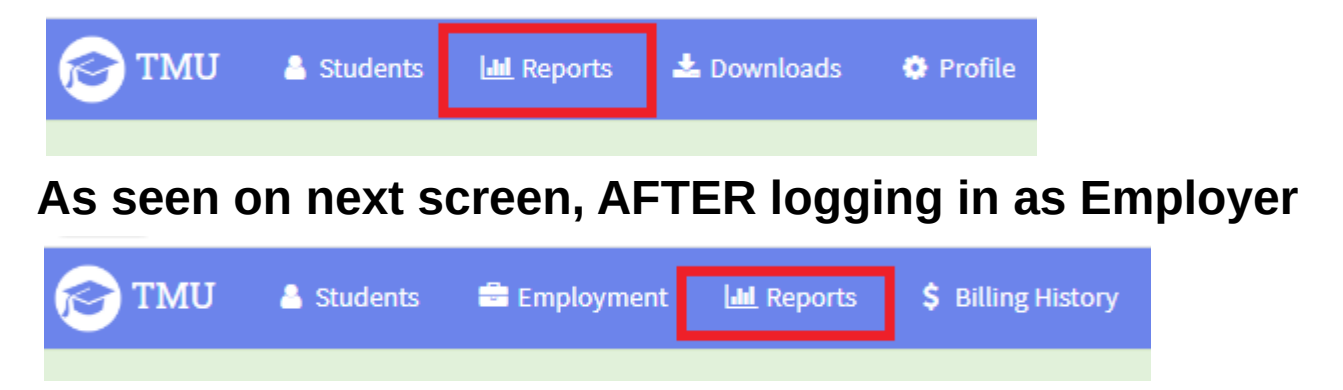